## STÆRK FIREWALL PÅ CD'EN:

# Beskyt pc'en mod ubudne gæster

Det er let at undgå hackere, orme og andre ondsindede angreb fra internettet. Du skal bare installere en firewall, der smider de ubudne gæster på porten. Comodo Firewall Pro, som du finder på cd'en, klarer nemt den sag for dig.

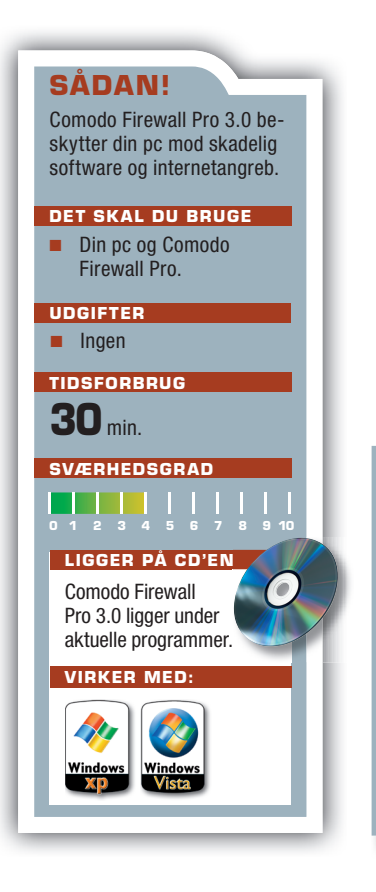

n firewall er et program, der konstant overvåger strømmen af data mellem din pc og internettet. Firewallen svarer til brandvæggen i en bygning, der holder flammerne tilbage, hvis der udbryder brand. På samme måde forhindrer firewallen skadelig software i at sprede sig på din computer, så programmer og styresystem bliver ødelagt.

Firewallen beskytter pc'en ved at kigge alle ud- og indgående datapakker efter i sømmene. Som hovedregel tillader firewallen alle udgående data, medmindre du har indstillet den til at forhindre et bestemt program i at få kontakt med internettet. Datapakker, der kommer fra nettet, bliver kun lukket ind på din pc, hvis de er svar på en pakke, pc'en selv har afsendt – fx når du åbner en hjemmeside i din internetbrowser. I det tilfælde skal data fra hjemmesiden jo overføres til din computer, så her bliver døren åbnet på klem.

Har du ikke en firewall installeret, kan enhver computer på nettet sende data lige ind i din computer. Det udnytter hackere og de såkaldte ormeprogrammer, som sender skadelige data til tilfældigt udvalgte computere. Data, der i værste fald kan ødelægge dine programmer og computerens styresystem.

På cd'en, som følger med bladet, finder du den gratis firewall Comodo Firewall Pro, som overvåger dine programmer og beskytter din pc mod angreb fra nettet. Comodo Firewall byder blandt andet på funktionen Defense+, der forhindrer skadelige programmer i at blive installeret på computeren. På den måde er du ekstra beskyttet mod at få virus på din pc.

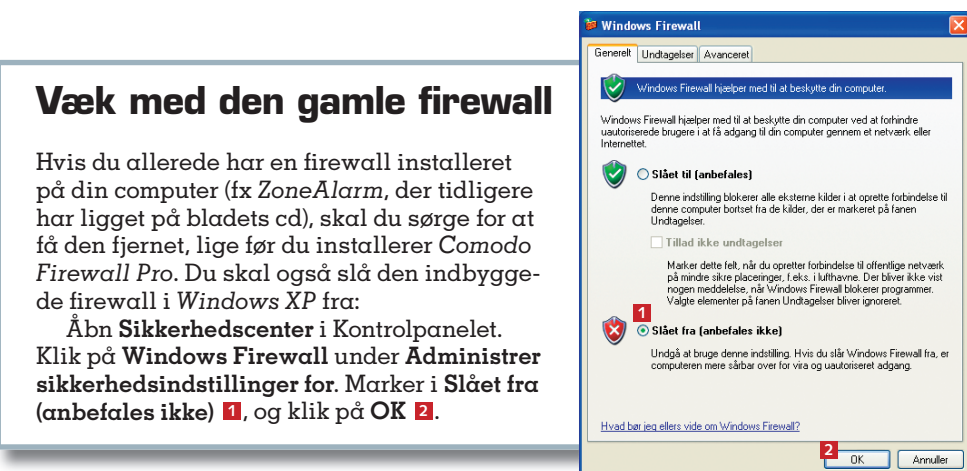

Ingen adgang udefra Firewallen afviser alle data, der sendes uopfordret fra internettet til din pc.

Svar fra internettet er i orden Data fra nettet kommer igennem firewallen, hvis din computer selv har bedt om det. Udgående data er okay Som hovedregel tillader firewallen alle udgående data, hvis de kommer fra troværdige programmer.

**Firewallen** kigger ud- og indgående data efter i sømmene og forhindrer skadelig software i at sprede sig på din computer, så programmer og styresystem bliver ødelagt.

Nej til data fra ukendt software Firewallen forhindrer ukendte programmer og skadelig software i at få adgang til internettet.

#### Sådan installerer 🕨 du Comodo Firewall

#### Advarsel – hvad gør jeg nu?

Comodo advarer, når programmer opfører sig mistænkeligt. Gule advarsler fortæller, at firewallen har forhindret et program i at bruge netforbindelsen. Røde advarsler betyder, at et ukendt program prøver at starte. Klik på **Allow this request 1**, hvis du kender og har tillid til programmet. Ellers bør du klikke på **Block this request 2**. Indtil firewallen kender din pc, vil du ofte opleve advarslerne – herefter vil du sjældent støde på dem, især hvis du ved hvert svar også vælger **Remember my answer** (husk mit svar) **B**.

Når du installerer nye programmer eller fx opdaterer Windows, vil du ofte opleve, at du skal vælge **Allow this request** vældig mange gange, fordi programmet installerer forskellige dele rundt på pc'en. Hvis du bliver træt af dette, så vælg **Treat this application as Installer or Updater (4)**, og klik på **Ok (5)**. Så lader din pc programmet gennemføre installationen uden at gribe ind.

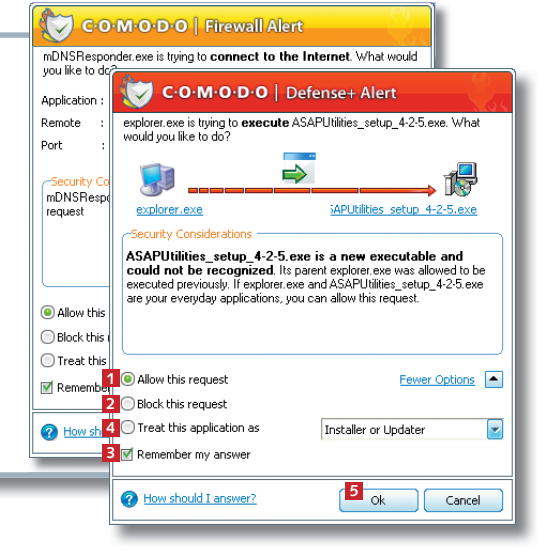

2

### Sådan installerer du Comodo Firewall Pro 3.0

Hvis du allerede har en firewall installeret på din pc, skal du fjerne den, før du begynder at installere Comodo Firewall Pro 3.0. Du skal også slå den indbyggede firewall i Windows XP fra. På første side i artiklen viser vi, hvordan du gør.

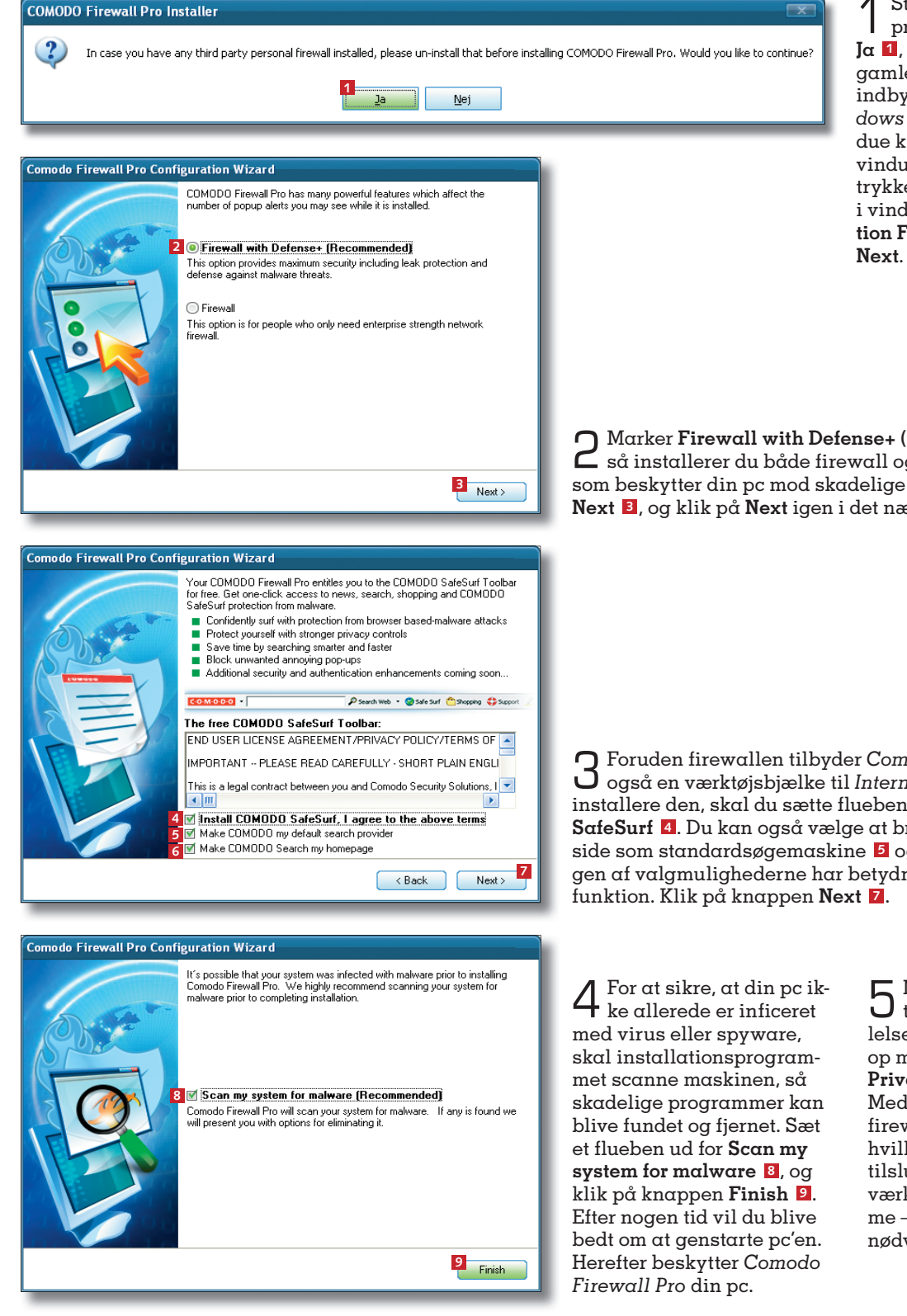

Start installationsprogrammet, og klik på Ja 1, hvis du har fjernet din gamle firewall og slået den indbyggede firewall i Windows XP fra. I det næste vindue klikker du på Next, i vinduet License Agreement trykker du på I ACCEPT, og i vinduet Choose Destination Folder klikker du på

Marker Firewall with Defense+ (Recommended) 2 – 🖌 så installerer du både firewall og funktionen Defense+, som beskytter din pc mod skadelige programmer. Klik på Next **B**, og klik på Next igen i det næste programvindue.

Foruden firewallen tilbyder Comodo Firewall Pro dig Også en værktøjsbjælke til Internet Explorer. Hvis du vil installere den, skal du sætte flueben i Install COMODO SafeSurf 4. Du kan også vælge at bruge Comodos søgeside som standardsøgemaskine 5 og som startside 6. Ingen af valgmulighederne har betydning for firewallens

> Når pc'en er genstar-D tet, popper en meddelelse fra Comodo Firewall op med overskriften New Private Network Detected!. Meddelelsen betyder, at firewallen har registreret, hvilket netværk din pc er tilsluttet. Du kan give netværket et navn – fx Hiemme – men det er ikke en nødvendighed. Klik på OK.

#### Sådan får du overblik over firewallens funktioner

Efter installationen beskytter Comodo Firewall Pro din pc mod angreb fra internettet. Firewallen starter automatisk, når du åbner computeren. Ikonet COMODO Firewall Pro, som du finder på Skrivebordet, åbner et vindue, som giver dig overblik over firewallens funktioner.

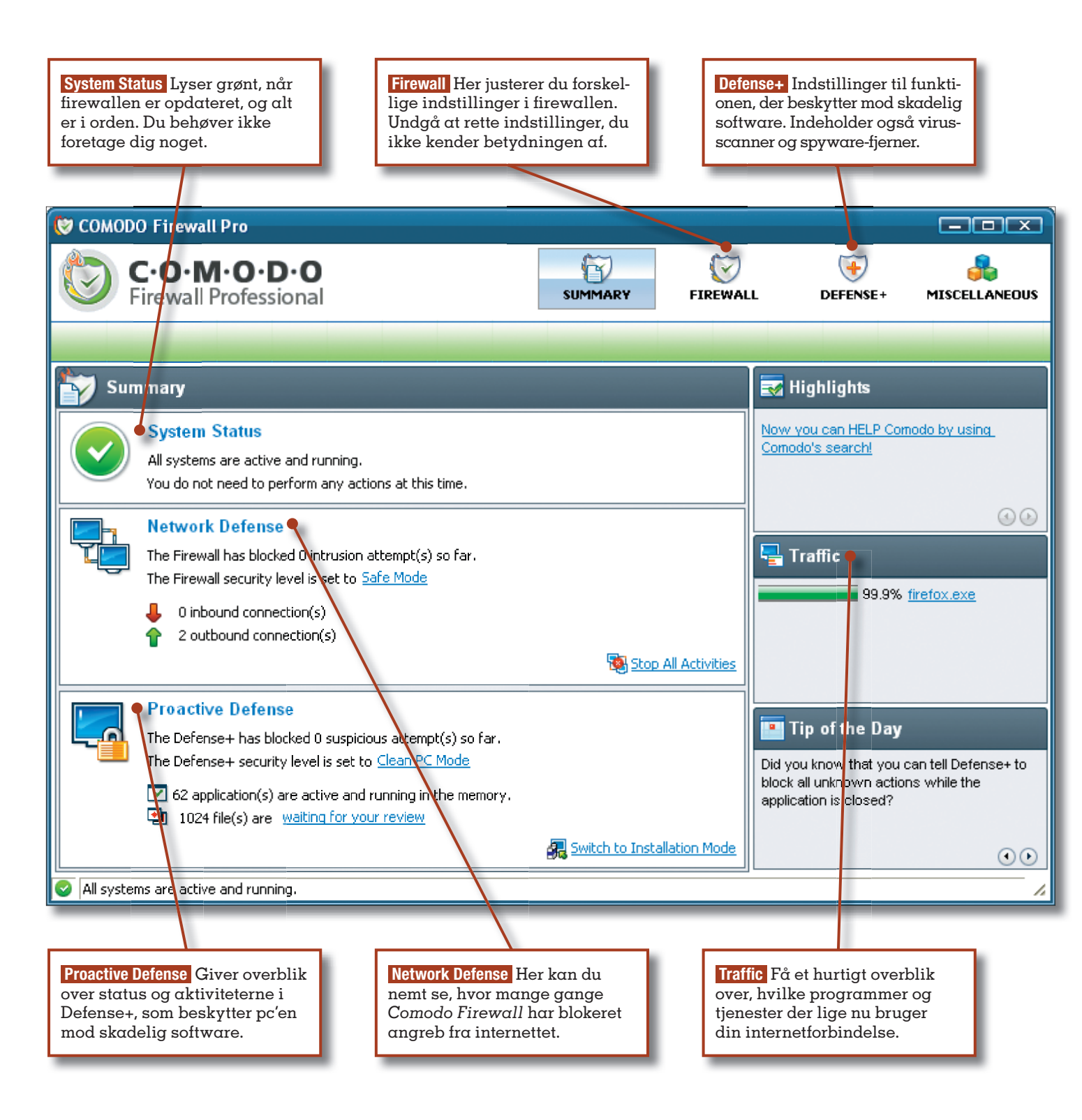